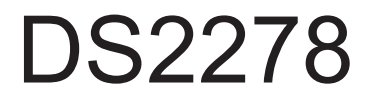

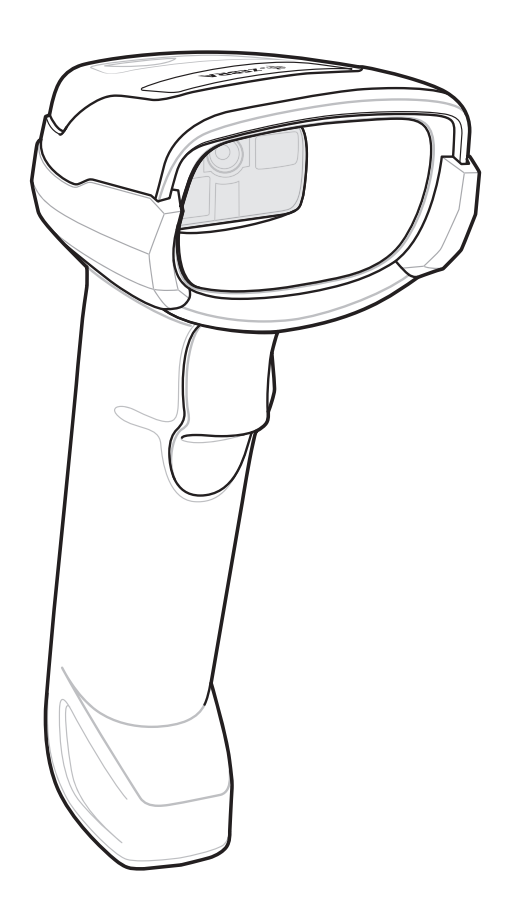

## **Leitor Digital**

# Gerar código de pareamento da base

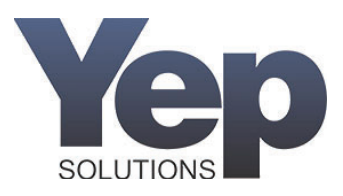

## Criar código de barras de emparelhamento Bluetooth

### Problema / pergunta

Como criar um código de barras de emparelhamento Bluetooth

#### Resolução / resposta

Este artigo fornece uma maneira de gerar um código de barras do emparelhamento Bluetooth caso o código de barras do emparelhamento físico, localizado atrás da base, seja danificado ou esteja ausente.

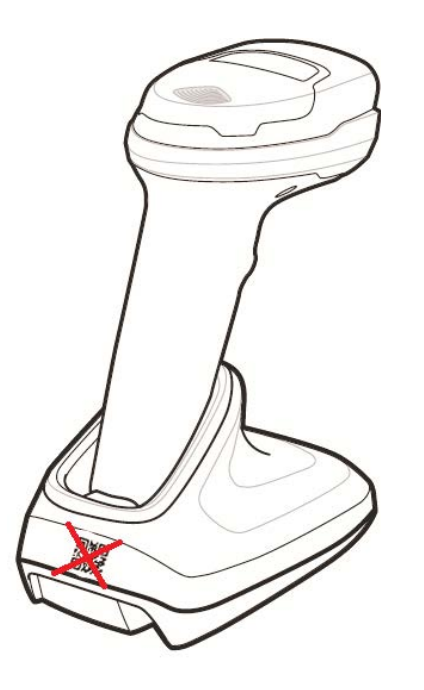

R. Para criar um código de barras de emparelhamento, primeiro localize o endereço MAC do rádio Bluetooth do dispositivo (BD\_ADDR), localizado na parte inferior do berço. (No Exemplo abaixo: 94FB291E0F84)

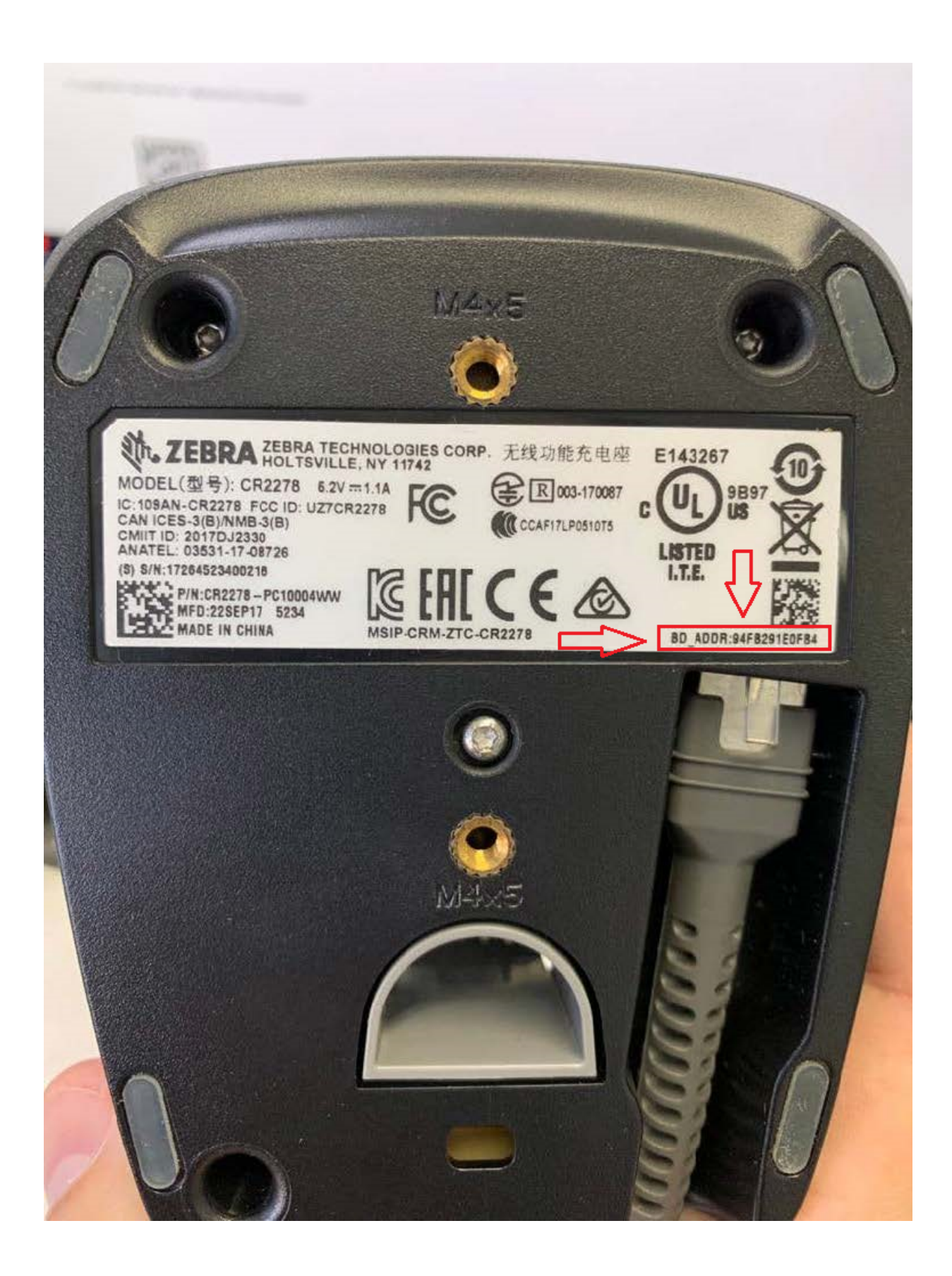

Em seguida, criamos um código de barras de emparelhamento usando 123Scan.

Este utilitário está disponível no Portal de Suporte do fabricante. Link abaixo.

- Zebra\_123Scan\_ (32 bits) v5.01.0002.exe 123Scan para Windows 32 bits
- Zebra\_123Scan\_ (64bit) v5.01.0002.exe 123Scan for Windows 64bit
- 1. Inicie o 123Scan
- 2. No canto superior direito, clique em 'Barcodes'

3. Selecione 'Bluetooth Barcodes' e selecione 'Bluetooth Cradle Pairing Barcode'

| 1.                                                          | 123Scan                                                                                      |                |                 |                  |             |                   |               |                                                                                                    |                                                                                                    |                        |
|-------------------------------------------------------------|----------------------------------------------------------------------------------------------|----------------|-----------------|------------------|-------------|-------------------|---------------|----------------------------------------------------------------------------------------------------|----------------------------------------------------------------------------------------------------|------------------------|
| `                                                           | Start   Data view Discovered                                                                 | ed Scanners 🛞  |                 |                  |             |                   |               | L                                                                                                    | Print barcode from configuration file<br>Restore scanner parameters (Set Factory Defaults & Restor | ✓ Help ▼ ore Defaults) |
|                                                             | 🖏 Actions 🔻 🌋 Load configuration 🎄 Update firmware 🛝 Print / Export 👻 Refresh 🛛 🛄 How to vid |                |                 |                  |             |                   |               | Bluetooth cradle pairing bar code                                                                                               | Enable 123Scan/Scanner communication over USB<br>Bluetooth bar codes                               |                        |
|                                                             | 2 Scanners found on local USB host.<br>Select all similar   Deselect all                     |                |                 |                  | 6           | Mass Upgrade Mode | What is this? | Serial port profile (master) pairing bar code<br>Serial port profile (slave) host bar code<br>HID profile (slave) host bar code | My scanner is not s                                                                                | hown                   |
|                                                             | Model                                                                                        | Serial Number  | Config. name    | Firmware         | Mfg. Date   | Status            |               |                                                                                                    |                                                                                                    |                        |
|                                                             | - CR2278-PC10004WW                                                                           | 17264523400216 | Factory Default | CAADNS00-001-R04 | 22-set-2017 | Available         |               |                                                                                                    |                                                                                                    | <b>_</b>               |
|                                                             | S2278-SR00006ZZWW                                                                            | 17254523401026 | Factory Default | CAADFS00-002-R04 | 11-set-2017 | Available         |               |                                                                                                    |                                                                                                    |                        |
|                                                             |                                                                                              |                |                 |                  |             |                   |               |                                                                                                    |                                                                                                    |                        |
|                                                             |                                                                                              |                |                 |                  |             |                   |               |                                                                                                    |                                                                                                    |                        |
|                                                             |                                                                                              |                |                 |                  |             |                   |               |                                                                                                    |                                                                                                    |                        |
|                                                             |                                                                                              |                |                 |                  |             |                   |               |                                                                                                    |                                                                                                    |                        |
|                                                             |                                                                                              |                |                 |                  |             |                   |               |                                                                                                    |                                                                                                    |                        |
|                                                             |                                                                                              |                |                 |                  |             |                   |               |                                                                                                    |                                                                                                    |                        |
|                                                             |                                                                                              |                |                 |                  |             |                   |               |                                                                                                    |                                                                                                    |                        |
|                                                             |                                                                                              |                |                 |                  |             |                   |               |                                                                                                    |                                                                                                    |                        |
|                                                             |                                                                                              |                |                 |                  |             |                   |               |                                                                                                    |                                                                                                    | ×.                     |
| Hide offline scanner list   oscanners) offline Scanner list |                                                                                              |                |                 |                  |             |                   |               |                                                                                                    |                                                                                                    |                        |
|                                                             | Model                                                                                        | Serial Number  | Config. name    | Firmware         | Mfg. Date   | Last online       |               |                                                                                                    |                                                                                                    |                        |
|                                                             |                                                                                              |                |                 |                  |             |                   |               |                                                                                                    |                                                                                                    | <u></u>                |
|                                                             |                                                                                              |                |                 |                  |             |                   |               |                                                                                                    |                                                                                                    |                        |
|                                                             |                                                                                              |                |                 |                  |             |                   |               |                                                                                                    |                                                                                                    |                        |
|                                                             |                                                                                              |                |                 |                  |             |                   |               |                                                                                                    |                                                                                                    |                        |
|                                                             |                                                                                              |                |                 |                  |             |                   |               |                                                                                                    |                                                                                                    | ت                      |

4. Na parte superior, no 'Pairing value', digite o endereço MAC do rádio Bluetooth (deve estar em maiúsculas).

Neste exemplo o endereço é: 94FB291E0FB4

5. Clique no botão 'Generate barcode' para criar o código de barras de emparelhamento.

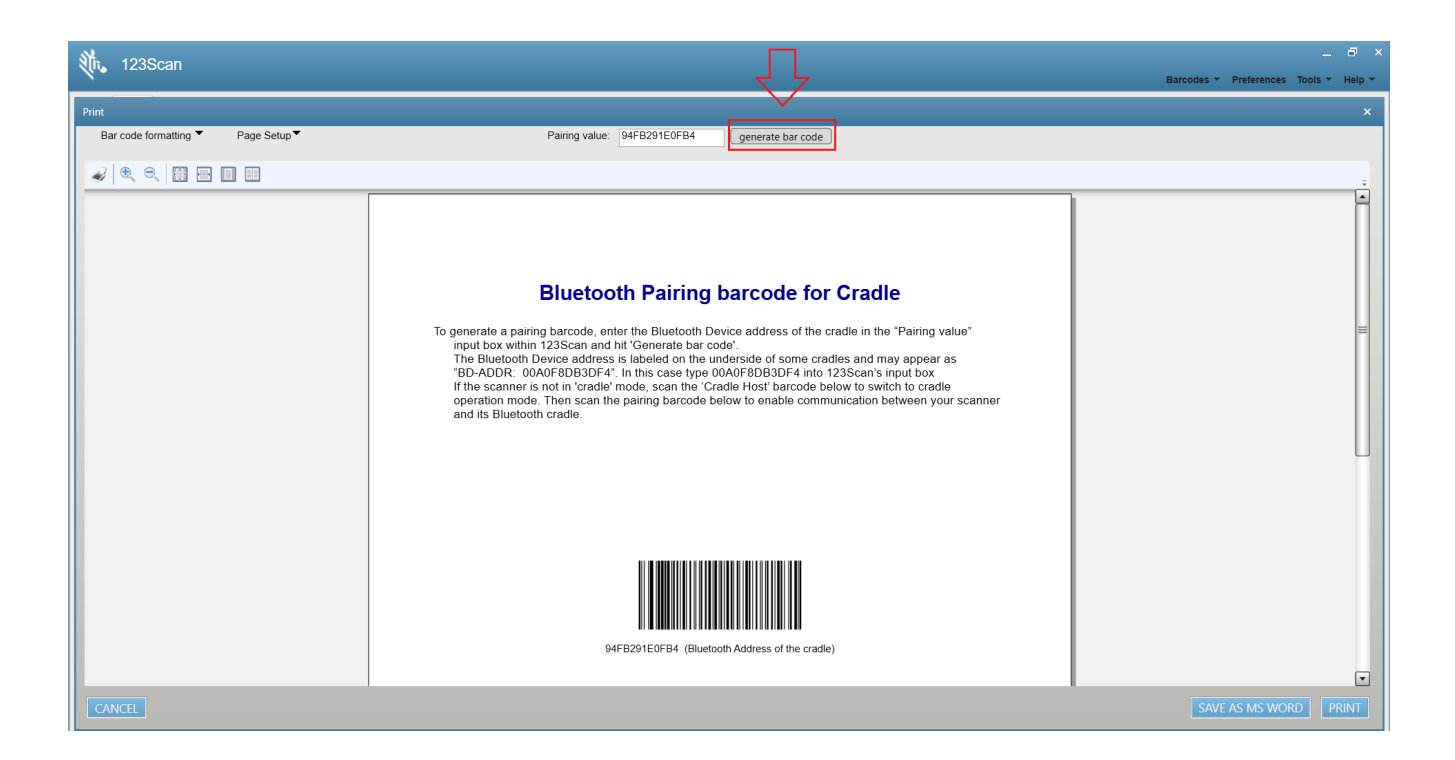